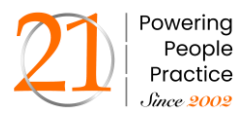

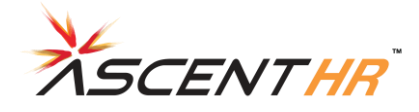

# Joint declaration filling by employer

# Step 1:

Employer will login to Employer Interface of Unified Portal <a href="https://unifiedportal-emp.epfindia.gov.in/epfo/">https://unifiedportal-emp.epfindia.gov.in/epfo/</a>

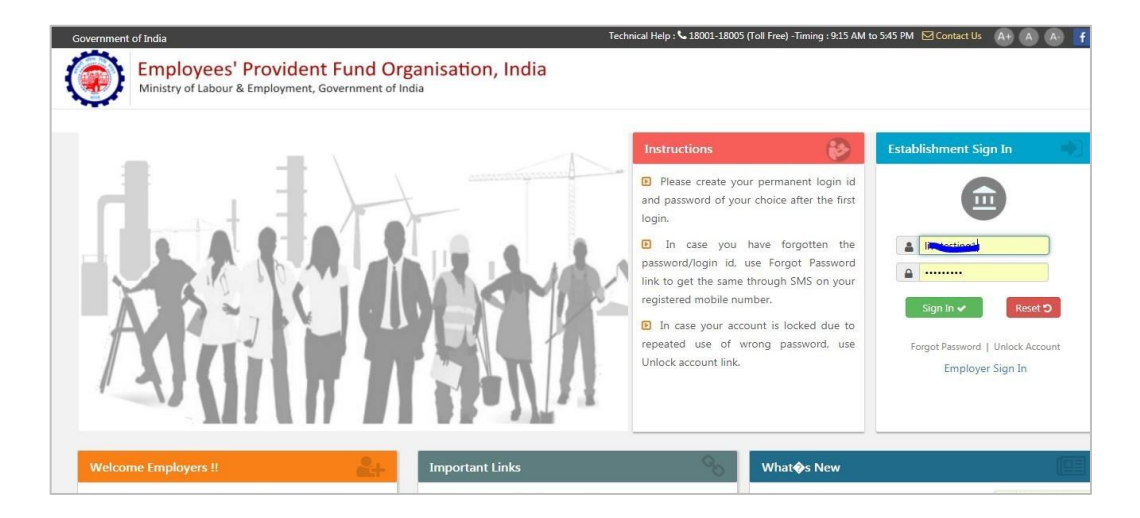

# Step 2:

Employer can view the Joint declaration filling option in EPFO employer login by clicking on "**Member > Joint declaration filling**"

| Iome Member -<br>Member PR<br>Register-IN<br>REGISTER-IN<br>REGISTER-IN<br>REGIST | Establishment   DFILE  DIVIDUAL  JUK  AILS BULK  SSING DETAILS | Payments •      | Dashboard                             | ds • User •      | Admin +          | Online Services +                | ABRY -<br>ection 14B, Click here to pay.   |
|----------------------------------------------------------------------------------------------------|----------------------------------------------------------------|-----------------|---------------------------------------|------------------|------------------|----------------------------------|--------------------------------------------|
| MEMBER PRI<br>REGISTER-IN<br>REGISTER-IN<br>REGISTER-IN<br>KYC-BULK<br>EXIT-BULK<br>APPROVALS<br>MISSING DET<br>APPROVE MI<br>OC AADHAAR VE<br>APPROVE KY<br>OC BASIC DETAIL                                                                                                    | FILE<br>DIVIDUAL<br>JUK<br>AILS BULK<br>SSING DETAILS          |                 |                                       | elated payment   | of dues. To ave  | oid inquiries under se           | ection 14B, Click <u>here</u> to pay.      |
| REGISTER-IN<br>REGISTER-BI<br>RYC-BULK<br>EXIT-BULK<br>APPROVALS<br>MISSING DET<br>APPROVE MI<br>OC<br>AADHAAR VE<br>APPROVE KY<br>OC<br>BASIC DETAIL                                                                                                    | DIVIDUAL<br>JUK<br>AILS BULK<br>SSING DETAILS                  |                 |                                       | elated payment   | of dues. To av   | oid inquiries under so           | ection 14B, Click <u>here</u> to pay.      |
| REGISTER-BI<br>KYC-BULK<br>EXT-BULK<br>APPROVALS<br>MISSING DET<br>APPROVE MI<br>APPROVE MI<br>APPROVE KY<br>BASIC DETAIL                                                                                                    | TAILS BULK<br>SSING DETAILS                                    |                 | E                                     | elated payment   | of dues. To av   | oid inquiries under se           | ection 14B, Click <u>here</u> to pay.      |
| KYC-BULK           EXIT-BULK           EXIT-BULK           APPROVALS           MISSING DET           APPROVE MI           OE           AADHAAR VE           APPROVE KY           OE           BASIC DETAIL                                                                                                    | AILS BULK<br>SSING DETAILS                                     |                 | e                                     | elated payment   | of dues. To av   | oid inquiries under se           | ection 14B, Click here to pay.             |
| EXIT-BULK     APPROVALS     APPROVALS     MISSING DET     APPROVE MI     AADHAAR VE     AADHAAR VE     APPROVE KY     BASIC DETAIl                                                                                                    | AILS BULK                                                      |                 | e e e e e e e e e e e e e e e e e e e | elated payment   | of dues. To av   | oid inquiries under se           | ection 14B, Click here to pay.             |
| APPROVALS<br>MISSING DET<br>APPROVE MI<br>AADHAAR VE<br>APPROVE KY<br>OE BASIC DETAIL                                                                                                    | AILS BULK                                                      |                 |                                       | ted remittance   |                  |                                  |                                            |
| MISSING DET     APPROVE MI     AADHAAR VE     AADHAAR VE     APPROVE KY     BASIC DETAIL                                                                                                    | AILS BULK                                                      |                 |                                       | ted remittance   |                  | CE de la companya de la companya |                                            |
| APPROVE MI     AADHAAR VE     AADHAAR VE     APPROVE KY     BASIC DETAIL                                                                                                    | SSING DETAILS                                                  |                 |                                       |                  | or contribution  | i, click here to pay.            |                                            |
| AADHAAR VE     APPROVE KY     BASIC DETAIL                                                                                                    |                                                                |                 |                                       |                  |                  |                                  |                                            |
| APPROVE KY                                                                                                    | RIFICATION                                                     |                 | e                                     | e process has be | een changed. C   | lick here to know the            | detailed process.                          |
| BASIC DETAIL                                                                                                    | C PENDING FOR DS                                               |                 |                                       |                  |                  |                                  |                                            |
|                                                                                                    | BASIC DETAILS CHANGE REQUESTS                                  |                 |                                       |                  | Register 0       |                                  |                                            |
| APPROVE KY                                                                                                    | C SEEDED BY MEMBER                                             | २               |                                       |                  |                  |                                  |                                            |
|                                                                                                    | ENT FOR EXISTING ME                                            | MBER            | č                                     | ojana(ABRY) is 3 | 1.03.2022. Pleas | e register yourself to a         | wail the benefits. Click here for details. |
| INTERNATION                                                                                                    | AL WORKER <-> DOME                                             | ESTIC WORKER CH | HANGE                                 |                  |                  |                                  |                                            |
|                                                                                                    | HW REQUEST NEW                                                 |                 |                                       |                  |                  |                                  |                                            |
| JOINT DECLA                                                                                                    | RATION CHANGE REQU                                             |                 |                                       |                  |                  |                                  |                                            |
|                                                                                                    |                                                                |                 |                                       |                  |                  |                                  |                                            |

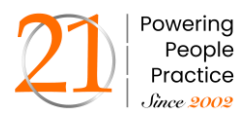

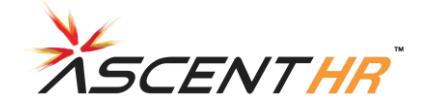

## Step 3:

The employer can fetch the employee's details by searching **UAN number**, and selecting the **Member ID** and clicking on **Get Details**.

| Home     | Member +  | Establishment + | Payments + | Dashboards + | User + | Admin -   | Online Services + | ABRY -   |                   |                                  |             |
|----------|-----------|-----------------|------------|--------------|--------|-----------|-------------------|----------|-------------------|----------------------------------|-------------|
|          |           |                 |            |              |        |           |                   |          |                   |                                  |             |
| Joint De | claration |                 |            |              |        |           |                   |          |                   |                                  |             |
|          |           |                 |            |              |        |           |                   |          |                   |                                  |             |
|          |           |                 |            | UAN/Member I | D* 1   | 0336#9#04 | •                 | Q Search | Select Member Id: | KDMA009253100E0028947- (J P M( V | Get Details |
|          |           |                 |            |              |        |           |                   |          |                   |                                  |             |
|          |           |                 |            |              |        |           |                   |          |                   |                                  |             |

## Step 4:

Once clicked on **Get Details**, the employer can view updated employee personal details, and updated service details available as per EPFO.

#### Employee personal details

|                                                                                                    | UAN/Member ID *                      | Q Search              | Select Member Id: KDMAutematesteneenzassen/4988 V Get Details |
|----------------------------------------------------------------------------------------------------|--------------------------------------|-----------------------|---------------------------------------------------------------|
|                                                                                                    | Update Details                       | 2<br>UPLOAD DOCUMENTS | 3<br>Paroten/Jonerr<br>Application                            |
| Nets           In case of a nationality change to indur, no documents are required.           Changes requested should be as per admlar for name, date of birth and gunder.           Audhuar field can be obtaid only if the Audhuar has not been verified |                                      |                       |                                                               |
| Update personal details                                                                                                    |                                      |                       |                                                               |
| Entity                                                                                                    | Available details                    |                       | Changes requested**                                           |
| Aadhaar No.                                                                                                    | NOT AVAILABLE                        |                       | Enter AADHAAR                                                 |
| Name                                                                                                    | SANDEDPSINGH                         |                       | SANDEEP SINGH                                                 |
| Date of Birth                                                                                                    | 26/08/1978                           |                       | 26/08/1978                                                    |
| Gender                                                                                                    | MALE                                 |                       | 🖲 Male 🔿 Female 🔿 Transgender 🛛 🥜                             |
| Father/Mother Name                                                                                                    | CLEMMARKE D                          |                       | KRISHNAPRASAD                                                 |
|                                                                                                    |                                      |                       | FATHER                                                        |
| Relationship                                                                                                    | FATHER                               |                       |                                                               |
| Rulationship<br>Manital Status                                                                                                    | FATHER                               |                       |                                                               |
| Ratatoniko<br>Marta Batus<br>Nationalhy                                                                                                    | FATHER<br>UNMARRIED<br>NOT AVAILABLE |                       | LINMARRED V                                                   |

#### Update Service details:

| Update service details                                                                                                    |                                                              |                     |
|----------------------------------------------------------------------------------------------------|--------------------------------------------------------------|---------------------|
| Entity                                                                                                    | Available details                                            | Changes requested** |
| Date Of Joining EPF                                                                                                    | 17/05/2010                                                   | 17/05/2010          |
| Date Of Leaving EPF                                                                                                    | NOT AVAILABLE                                                | DD/MM/YYYY          |
| Reason Of Leaving EPF                                                                                                    | NOT AVAILABLE                                                | Select 🗸 🏈          |
| Date Of Joining EPS                                                                                                    | 17/05/2010                                                   | 17/05/2010          |
| Date Of Leaving EPS                                                                                                    | NOT AVAILABLE                                                | DD/MM/YYYY          |
| Reason Of Leaving EPS                                                                                                    | NOT AVAILABLE                                                | Select 🗸 🖉          |
|                                                                                                    |                                                              |                     |
|                                                                                                    |                                                              |                     |
| म अपना पहचान स्थापत करन के उद्दूष्य स आधार आधारत प्रमाणाकरण के लिए अपना आधार नेवर 1<br>I hereby consent to provide my Aadhaar Number, for the purpose of establishing my ident | डटा प्रदान करने के लिए सहमते हू<br>ity for joint declaration |                     |
|                                                                                                    | Proceed Cancel                                               |                     |

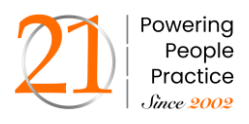

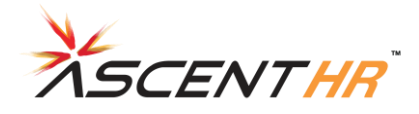

# Step 6:

Once completed, click on proceed.

- 1. Employer has to verify the supporting documents.
- 2. Employer will have the option to upload supporting documents.

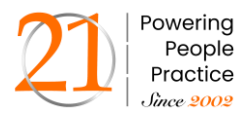

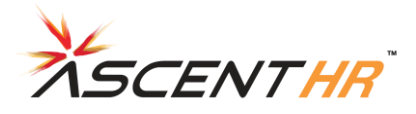

## **Current Problems:**

- 1. No option to revert back to the employee.
- 2. No option to refer to EO for verification.
- 3. No MIS dashboard of all processed requests.
- 4. EO login not present in FO interface.
- 5. EO is unable to upload their report on FO interface and forward it to DA for onward transmission to competent authority.

## Solutions:

- 1. Option to be added to revert the request back to the employee.
- 2. Option to refer it to EO to be included. It is to take the request to EO.
- 3. MIS dashboard for all processed requests to be shown in all logins: DA, SS, AO, EO, APFC, RPFC-II, RPFC-I.
- 4. EO login, similar to that of DA, needs to be made in the FO interface.
- 5. EO report to be forwarded to DA login, then to the competent authority.
- 6. For cases reverted back or rejected, a message is to be sent to the login of the employee for his information and necessary action .

| MEMBER            | - Admin - |           |                             |          |                    |                            |          |                                                         |                   |                |                                        |
|-------------------|-----------|-----------|-----------------------------|----------|--------------------|----------------------------|----------|---------------------------------------------------------|-------------------|----------------|----------------------------------------|
| nding rea         | quests    |           |                             |          |                    |                            |          |                                                         |                   |                |                                        |
|                   |           |           | En                          | ler UAN: |                    | Search                     |          |                                                         |                   |                |                                        |
| eference<br>umber | UAN       | Member ID | Name as per UAN             | Entity   | Present<br>entries | Proposed changes           | Remark** | Recommendation                                          | Action            | Choose<br>case | Remarks                                |
| 10000             | 10        | DSN       | SATISH<br>CHANDRA<br>PANDEY | Aadhaar: |                    | 63-1900200319              |          | Recommend for<br>approval<br>Recommend for<br>rejection | Approve<br>Reject | Minor          | DA : May<br>be<br>approved<br>SS : may |
|                   |           |           |                             | Name:    | SATCH<br>CHARGEN   | HATCH<br>VALUEN<br>KICCONK |          |                                                         |                   |                | be<br>approved                         |
|                   |           |           |                             | DOB:     | 2                  | 0000000007                 |          |                                                         |                   |                |                                        |